# How to find HEE e-LfH COVID-19 Vaccination Training

### Contents

| HEE e-LfH COVID-19 Vaccination Training Webpage URL                                | 1 |
|------------------------------------------------------------------------------------|---|
| Instructions on how to navigate HEE's e-LfH COVID-19 Vaccination programme Webpage | 2 |
| 'How to access' screenshot                                                         | 2 |
| How to navigate the 'How to access' Section                                        | 3 |
| 'Register>' screenshot                                                             | 3 |
| 'View>' course and login screenshot                                                | 3 |

HEE e-LfH COVID-19 Vaccination Training Webpage URL CLICK HERE TO VIEW THE HEE E-LFH WEB PAGE

#### Instructions on how to navigate HEE's e-LfH COVID-19 Vaccination programme Webpage

Please see instructions below to navigate to the training: -

Scroll down the HEE e-LfH page to the 'How to access' section

(see 'How to access' screenshot on the right)

#### 'How to access' screenshot

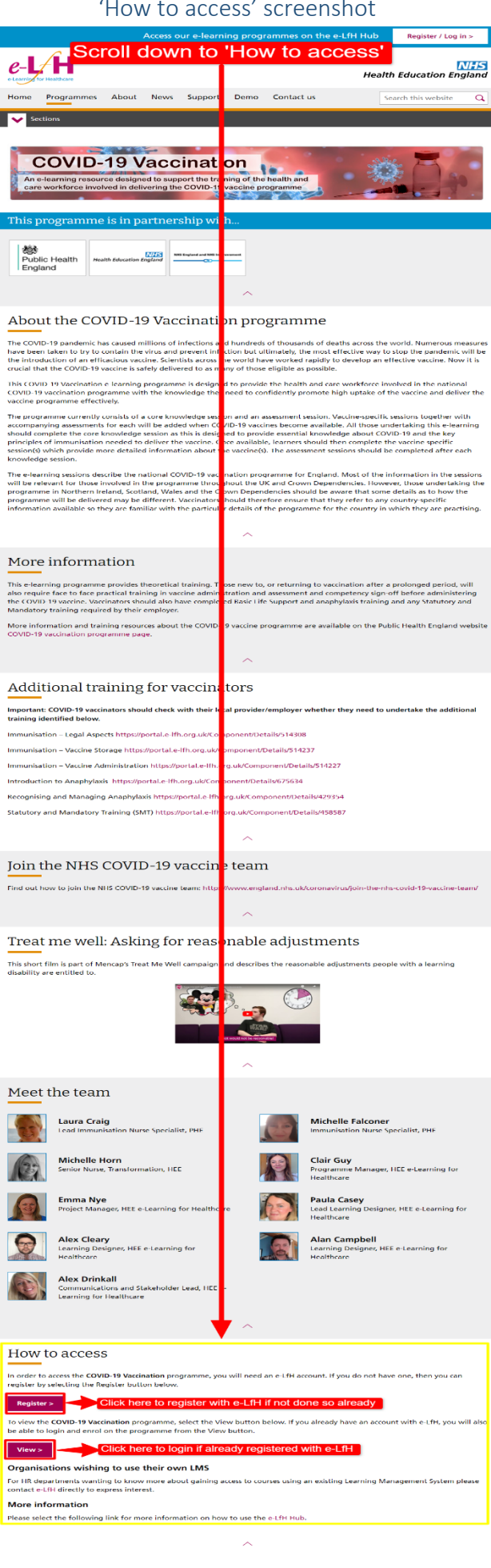

THE NHS

#### How to navigate the 'How to access' Section

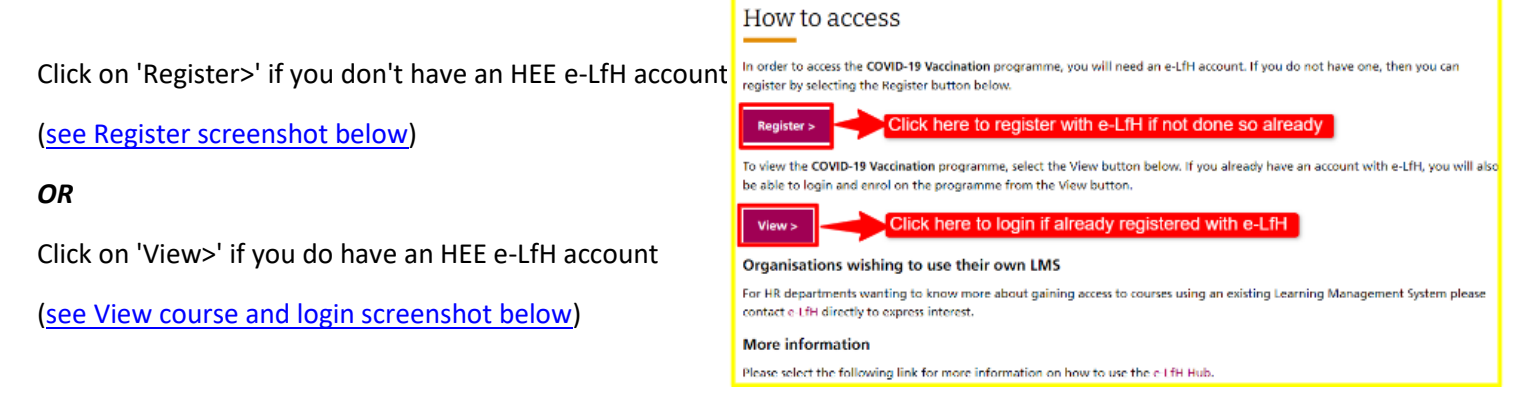

# Note - You must login to HEE e-LfH to enrol, complete and obtain your certificate

## Registration Guide CLICK HERE

#### 'Register>' screenshot

|                 | e-L/H                                                                                                    | Chat ?                                                                                    | Search the e-learning                                                                                        | Q 🔽                                                                                                    | NHS<br>Health Education England                                                                   |
|-----------------|----------------------------------------------------------------------------------------------------|-------------------------------------------------------------------------------------------|----------------------------------------------------------------------------------------------------|----------------------------------------------------------------------------------------------------|---------------------------------------------------------------------------------------------------|
|                 |                                                                                                    |                                                                                           |                                                                                                    | _                                                                                                    | Home                                                                                              |
|                 | Registration                                                                                                    |                                                                                           |                                                                                                    |                                                                                                    |                                                                                                   |
|                 | Ideally you should provide a work email<br>NOTE: If you choose to use a personal<br>Work email address<br>Work email address<br>Confirm work email address<br>Confirm work email address<br>Register | address so that your registr                                                              | ation results in the most appropria<br>e-learning content should be suffic                                   | te access to e-learning content                                                                                       | ing for personal use.                                                                             |
|                 |                                                                                                    | -LfH is a Health Education E                                                              | ngland Programme in partnership                                                                              | with the NHS and Professional Bodies                                                                                  |                                                                                                   |
|                 | © e-Learning for Healthcare 2020<br>Terms and conditions<br>Privacy Policy<br>Accessibility<br>Contact us                                                                                            |                                                                                           |                                                                                                    |                                                                                                    |                                                                                                   |
| ew>' course and | l login screensho                                                                                                    | t                                                                                         |                                                                                                    |                                                                                                    |                                                                                                   |
|                 | еун                                                                                                    | Chat Y                                                                                    |                                                                                                    | c here to login                                                                                                    | Health Education Engl                                                                             |
|                 | 2 COVID-19 Vaccination                                                                                                    |                                                                                           |                                                                                                    |                                                                                                    | View Log in                                                                                       |
|                 | Programme information                                                                                                    |                                                                                           |                                                                                                    |                                                                                                    |                                                                                                   |
|                 | Title:<br>COVID-19 Vaccination                                                                                                    |                                                                                           |                                                                                                    |                                                                                                    |                                                                                                   |
|                 | Description:<br>This COVID-19 Vaccination e-lear<br>knowledge they need to confident                                                                                                    | ning programme is designer<br>y promote high uptake of th                                 | d to provide the health care workf<br>e vaccine and deliver the vaccine                                      | orce involved in the national COVID-1<br>programme effectively.                                                       | 9 vaccination programme with the                                                                  |
|                 | will be added when COVID-19 var<br>provide essential knowledge abou<br>vaccine specific session(s) which<br>session.                                                                                 | cines become available. All<br>t COVID-19 and the key pri<br>provide more detailed inform | those undertaking this e-learning<br>nciples of immunisation needed to<br>nation about the vaccine(s). The a | is should complete the core knowledge<br>o deliver the vaccine. Once available,<br>assessment sessions should be comp | session as this is designed to<br>learners should then complete the<br>leted after each knowledge |
|                 | Created:<br>16 Nov 2020                                                                                                    |                                                                                           |                                                                                                    |                                                                                                    |                                                                                                   |
|                 | Last Major Update:<br>27 Nov 2020<br>Keywords:                                                                                                    |                                                                                           |                                                                                                    |                                                                                                    |                                                                                                   |
|                 | COVID, 19, coronavirus, vaccine,<br>Share this item                                                                                                    | vaccination, immuniser, imm                                                               | nunisation                                                                                                   |                                                                                                    |                                                                                                   |
|                 |                                                                                                    |                                                                                           |                                                                                                    |                                                                                                    |                                                                                                   |
|                 | f Facebook 💆 Twit                                                                                                    | ter in LinkedIn                                                                           | + Copy URL                                                                                                   |                                                                                                    |                                                                                                   |

e-LfH is a Health Education England Programme in partnership with the NHS and Professional Bodies